## <u>คู่มือการใช้งาน E-Service</u> เทศบาลตำบลปงยางคก อำเภอห้างฉัตร จังหวัดลำปาง

## <u>รายละเอียดขั้นตอนการใช้งาน</u>

๑. เข้าหน้าเว็บไซต์หลักของหน่วยงาน <u>www.pongyangkhok.go.th</u> เลื่อนลงไปเลือกเมนู E –

Service

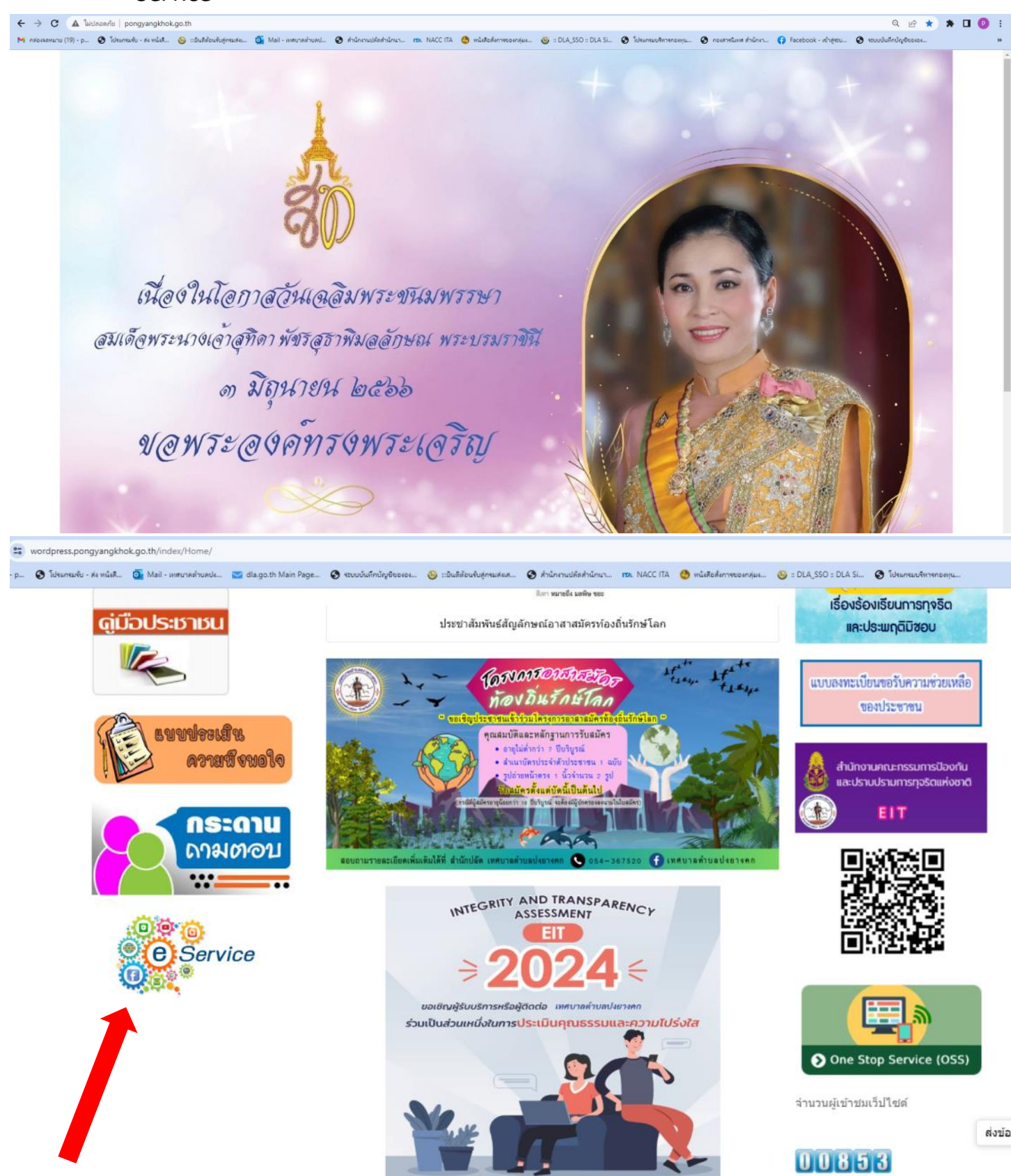

## ษ. พบกับหน้า E Service สามารถกดเลือกหัวข้อย่อยได้เพื่อขอรับบริการ ซึ่งเทศบาล

- ตำบลปงยางคก ให้บริการขอความอนุเคราะห์น้ำเพื่ออุปโภค บริโภค
  - ให้บริการขอความอนุเคราะห์ตัดต้นไม้,และจัดเก็บกิ่งไม้
  - ให้บริการขอความอนุเคราะห์ซ่อมไฟฟ้า โคมไฟฟ้าสาธารณะ
  - แบบคำร้องขอความช่วยเหลือประชาชน

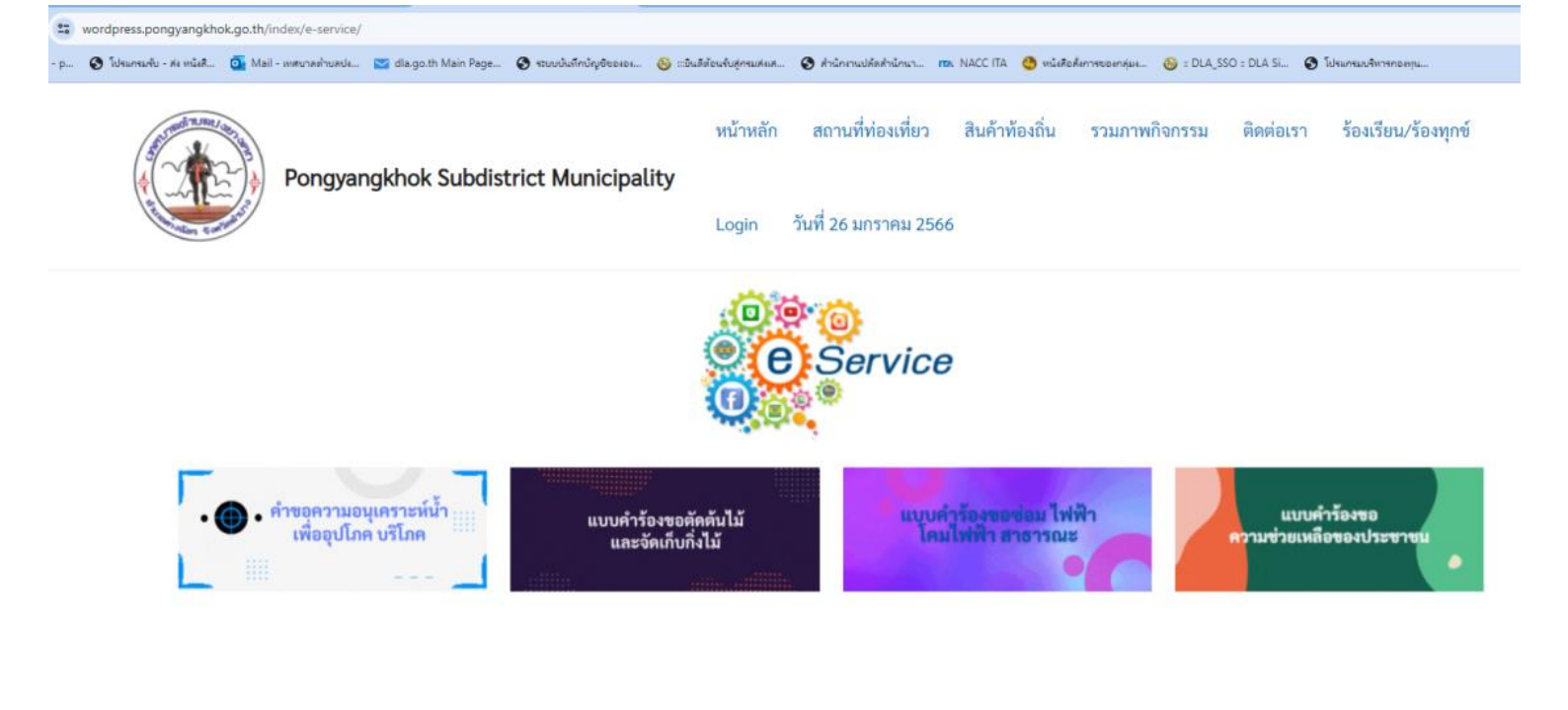

Copyright © 2024 Pongyangkhok Subdistrict Municipality |by Service.com Tel.0847109814

## ๓. กรอกข้อมูลให้ครบตามที่กำหนด เมื่อกรอกเสร็จแล้วกด "ส่ง" เพื่อนำข้อมูลเข้าสู่ระบบ

| 🐮 wordpress.pongyangkhok.go.th/index/ต่าขอดวามอนุเคราะที่ป่า/     |                        |              |                          |                 |
|-------------------------------------------------------------------|------------------------|--------------|--------------------------|-----------------|
| (9) - p © ใปของหนึ่ง - พระเพิ่มส                                  | 😧 ส่วนักงานปลัตสำนักนา | IDA NACE ITA | 🧐 พนังสือสิงการของกลุ่มง | OLA_SSO = DLA : |
| หัวเรื่อง *                                                       |                        |              |                          |                 |
|                                                                   |                        |              |                          |                 |
| รายละเอียด                                                        |                        |              |                          |                 |
|                                                                   |                        |              |                          |                 |
|                                                                   |                        |              |                          |                 |
|                                                                   |                        |              |                          |                 |
| *เพื่อประโยชน์ของท่าน กรุณากรอกข้อความรายละเอียดให้ชัดเจน         |                        |              |                          |                 |
| ชื่อ-สกุล                                                         |                        |              |                          |                 |
|                                                                   |                        |              |                          |                 |
| เบอร์โทร                                                          |                        |              |                          |                 |
|                                                                   |                        |              |                          |                 |
| *ระบุ 1 หมายเลขเท่านั้น และกรุณากรอกเฉพาะตัวเลขโดยไม่ต้องเว้นวรรค |                        |              |                          |                 |
| อเมลล *                                                           |                        |              |                          |                 |
| d ia i                                                            |                        |              |                          |                 |
| ทอยูตดตอ                                                          |                        |              |                          |                 |
|                                                                   |                        |              |                          |                 |
|                                                                   |                        |              |                          |                 |
|                                                                   |                        |              |                          |                 |
| รูปภาพ<br>Choose File No file chosen                              |                        |              |                          |                 |
| No file chosen                                                    |                        |              |                          |                 |
|                                                                   |                        |              |                          |                 |
| Send Message                                                      |                        |              |                          |                 |
| a y y a y y y y y y y y y y y y y y y y                           | ና ¥                    | र व ।        | จ.ษาย จ.                 |                 |

เมื่อเจ้าหน้าที่รับคำร้องของท่านแล้วจะทำการติดต่อกลับทางหมายเลขโทรศัพท์ที่ท่านให้ไว้ภายใน ๑-๓ วันทำการ หากมีข้อสงสัย หรือต้องการสอบถามเพิ่มเติม ติดต่อ ๐๕๔-๓๖๗๕๒๐ ต่อ ๑๓